# Motionnet スターターキット G9001A-EV, G9002A\_G9103C-EV 取扱説明書 AXIS サンプルプログラム

| Motio    | nnet Starter Kit Axis Sample            |  |               |                  | x         |
|----------|-----------------------------------------|--|---------------|------------------|-----------|
| 00<br>8B | d Device Number<br>h Device Information |  | 0023810F      | h Device         | Attribute |
|          | Axis Status                             |  | MSTSW<br>IOPW | 0000 h<br>0000 h | ]         |
|          | Operation is start(Busy) on             |  | PRMV          | 0000000 h        | ĺ         |
|          | Operation direction                     |  | PRFL          | 00001 h          | ]         |
|          | Error interrupt occurs on               |  | PRFH          | 005DC h          | ]         |
|          | Event interrupt occurs on               |  | PRMG          | 007 h            | ]         |
|          | During acceleration on                  |  | PRMD          | 00000041 h       | ]         |
|          | During deceleration on                  |  | RCUN1         | 0000000 h        | CLEAR     |
|          | During constant speed on                |  | RSTS          | 00000000 h       | ]         |
|          | ALM signal on                           |  | REST          | 00000000 h       | CLEAR     |
|          | +EL signal on                           |  | RIST          | 00000000 h       | CLEAR     |
|          | -EL signal on                           |  | RPLS          | 0000000 h        | ]         |
|          | ORG signal on                           |  | RSPD          | 00000 h          | ]         |
|          | SD signal on                            |  | CCW           | CW               | STOP      |

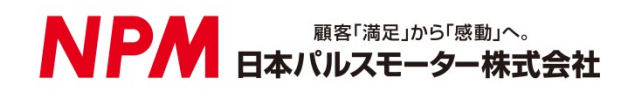

| 1. はじめに                          | 1  |
|----------------------------------|----|
| 1.1 本書の取扱い                       | 1  |
| 1.2 注意事項                         | 1  |
| 1.3 お願い                          | 1  |
| 2. 紹介                            | 2  |
| 2.1 動作環境                         | 2  |
| 2.2 動作モード                        | 2  |
| 2.3 使用したプログラミング言語                | 3  |
| 2.4 注意                           | 3  |
| 3. サンプルプログラムの構成                  | 4  |
| 3.1 フォルダ構成                       | 4  |
| 3.2 ファイル構成                       | 4  |
| 3.3 デバイスドライバーのインストール             | 5  |
| 4. C#でのプロジェクト起動                  | 5  |
| 5. 動作説明                          | 6  |
| 5.1 プログラムの起動                     | 6  |
| 5.2 デバイス情報の表示                    | 6  |
| 5.3 ステータス情報の表示                   | 7  |
| 5.4 レジスタ情報の表示                    | 8  |
| 5.5 動作ボタン                        | 9  |
| 5.5.1 CCW                        | 9  |
| 5.5.3 STOP                       | 9  |
| 5.5.4 ULEAR                      | 9  |
| 5.0 エノ 元王守の衣小                    |    |
| 0. ノ スコ P記明                      | 10 |
| 6.2 センターデバイス CO001A ヘのアクセス 関数    | 10 |
| 6.2 ビング デバイス G9103C への初期設定       | 10 |
| 6.4 ローカルデバイス C0103C からしジスタ内容の詰出し |    |
| 65 CCW/ 動作                       | 12 |
| 66CW 動作                          | 12 |
| 67 STOP 動作                       | 13 |
| 68 CI FAR 動作                     | 13 |
|                                  |    |

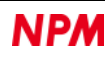

# 1. はじめに

本取扱説明書は Motionnet スターターキット AXIS サンプルソフトウェア(MNET-STK\_AXIS\_Sample.exe)の仕様、機能、 接続方法及び使用方法等を記載しています。

本製品を使用していただくため、必ず本書をお読みいただき、保管してください。

#### 1.1 本書の取扱い

- ① 本書の全部又は一部を無断で転載することは、著作権法によって禁止されています。
- ② 本書の内容については、性能や品質の向上に伴い、将来予告なく変更することがあります。
- ③ 本書の内容については、万全を期しておりますが、万一不可解な点や誤り、並びに記載もれ等お気付きの点がありましたら、弊社営業担当へ連絡をお願いいたします。

#### 1.2 注意事項

本書は、製品に含まれる機能詳細を説明するものであり、お客様の特定目的に適合することを保証するものではありません。

また、本書に記載されている応用例、回路図等は参考用です。

機器・装置の機能や安全性を確認の上、使用してください。

#### 1.3 お願い

本製品は、原則として、次のいずれかの用途には、使用しないでください。使用する場合は、必ず弊社営業担当へ連絡をお 願いいたします。

- 原子力設備、電力やガス等の供給システム、交通機関、車両設備、各種安全装置、医療機器等の高い信頼性と安全性が 必要とされる設備
- ② 人命や財産に直接、危険を及ぼす可能性がある設備
- ③ カタログ、取扱説明書等に記載のない条件や環境での使用

本製品の故障により、人命や財産に重大な損害を及ぼす可能性のある用途では、冗長設計等により、高い信頼性と安全性を確保して、使用してください。

# 2. 紹介

本書は制御基板を操作する AXIS サンプルソフトウェア(MNET-STK\_AXIS\_Sample.exe)の取扱説明書です。 本ソフトウェアは、Motionnet スターターキット(G9001A-EV、G9002A\_G9103C-EV)を利用することでセンターデバイス G9001A、ローカルデバイス G9103C を使用した Motionnet 通信仕様及びモーター制御機能を学習することができます。

別途弊社の取扱説明書(下記に記載)と併せてご覧ください。

|                 |                          |                            |                       | (x は版数)       |
|-----------------|--------------------------|----------------------------|-----------------------|---------------|
|                 | 取扱説明書名【概要】               | 文書ファイル名                    | 対象ソフト                 | 文書番号          |
|                 |                          |                            | ファイル名                 |               |
| ハードウェア          | Motionnetスターターキット        | MotionnetStarterKit_       | -                     | TA600036-     |
| 取扱説明書           | 取扱説明書                    | Hardwareivianuai_verxJ.p   |                       | JPX/X         |
|                 | (ハードウェア)                 |                            |                       |               |
|                 | Motionnetスターターキット        | MotionnetStarterKit        | _                     | TA600035-     |
|                 | 取扱説明書                    | SimpleManual_VerxJE.pdf    |                       | JPx/x         |
|                 | (簡易版)                    |                            |                       |               |
|                 |                          |                            |                       |               |
| アプリケーション        | Motionnetスターターキット        | Motionnet Starter Kit_     | MotionnetStarteKit_A  | TA600037-     |
| ソフトウェア          |                          | Applicationivianual_verxJ. | pplication_vxxxJE.zip | JPX/X         |
| - <b>取扱</b> 況明書 | (アフリケーションソフトウェ<br>  マ)   |                            |                       |               |
|                 | 「全レジスタの表示】               |                            |                       |               |
|                 |                          |                            |                       |               |
| 1/0サンプル         | Motionnetスターターキット        | Motionnet Starter Kit_IO_  | MotionnetStarteKit_IO | TA600048-     |
| ソフトウェア          | I/Oサンプルソフトウェア            | SampleManual_VerxJ.pdf     | _Sample_Vxxx.zip      | JPx/x         |
| 取扱説明書           | 取扱説明書                    |                            |                       |               |
|                 |                          |                            |                       |               |
| Axisサンブル        | Motionnetスターターキット        | Motionnet Starter          | MotionnetStarteKit_A  | TA600049-     |
| ソフトウェア          | AXISサンブルソフトウェア           | SampleManual Verx I pdf    | XIS_Sample_VXXX.zlp   | JPX/X<br>(大聿) |
| 取扱 <b>況</b> 明書  | │ 取扱説明書<br>│             | Campionandal_voixo.pai     |                       |               |
| 参考資料            | G9001A/G9002A            |                            |                       | DA70109-4/x   |
|                 | ユーザーズマニュアル               |                            |                       |               |
|                 |                          |                            |                       |               |
|                 | G9103C<br>  コーザーブラー - マリ |                            |                       | DA70143-1/x   |
|                 |                          |                            |                       |               |

アプリケーションソフト及び関係資料は、NPM ウェブサイトよりダウンロードしてください。

#### 2.1 動作環境

本ソフトウェアは、Windows7、および Windows10(共に 32 bit と 64 bit)での動作確認を行っています。 (上記以外の OS については動作確認を行なっておりません。) また動作中に OS がスリープモードへ移行しないように省電力設定を変更してください。

#### 2.2 動作モード

センターデバイス G9001A を USB から 8 ビットパラレルバス I/F モードで制御しています。 センターデバイス G9001A とローカルデバイス G9103C は Motionnet ケーブルにて接続し、制御します。

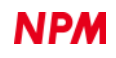

# 2.3 使用したプログラミング言語

マイクロソフト社の以下の製品を使用しています。

Microsoft Visual Studio Express 2013 for Windows Desktop (無償版)

# 2.4 注意

・"Microsoft Visual C#"の使用法などに関しては、お答えすることはできません。

・FTDI 社製の製品の使用法などに関しては、お答えすることはできません。

・本サンプルプログラムに基づき、アプリケーションを運用した結果、万一損害が発生しても、弊社では一切責任を負いま せんのでご了承ください。

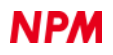

# 3. サンプルプログラムの構成

# 3.1 フォルダ構成

圧縮ファイル(MotionnetStarteKit\_AXIS\_Sample\_V100.zip)を解凍するとサンプルプログラムは下記のようなフォルダ構成 になっています。

¥ MotionnetStarteKit\_AXIS\_Sample\_V100

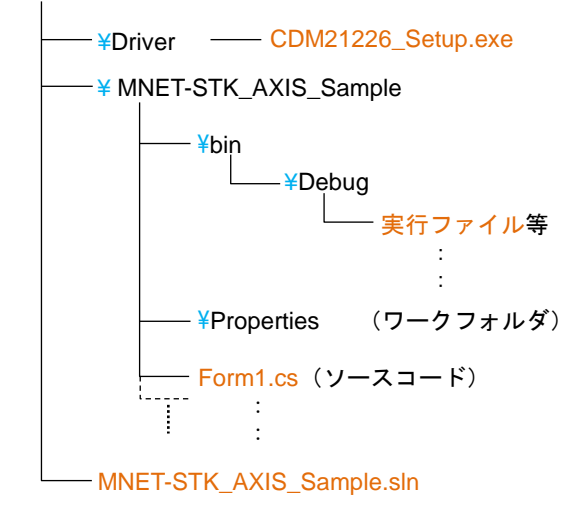

# 3.2 ファイル構成

| <pre>&lt;¥ MotionnetStarteKit_AXIS_Sample_\</pre> | /100 フォノ   | レダ内>                               |
|---------------------------------------------------|------------|------------------------------------|
| MNET-STK_AXIS_Sample.sln                          |            | ソリューションファイル                        |
| <> MotionnetStarteKit_AXIS_Sample_\               | ∕100¥Drive | er フォルダ内>                          |
| CDM21226_Setup.exe                                |            | デバイスドライバーのインストーラ(FTDI 社製)          |
| <# MotionnetStarteKit_AXIS_Sample_\               | /100¥MNE   | T-STK_Aim_Sample フォルダ内>            |
| Form1.cs                                          |            | ソースコード                             |
| clsFTDI.cs                                        |            | FTDI アクセス関数                        |
| accessMNET_Axis.cs                                |            | G9001A,G9103C アクセス関数               |
| FTD2XX_NET.dll                                    |            | FTDI ライブラリ                         |
| FTD2XX_NET.xml                                    |            | FTDI XML ドキュメント                    |
| *.bmp                                             |            | 画像データ                              |
| その他                                               |            |                                    |
| <# MotionnetStarteKit_AXIS_Sample_\               | /100¥MNE   | T-STK_AXIS_Sample¥bin¥Debug フォルダ内> |
| MNET-STK_AXIS_Sample.exe                          |            | 実行ファイル                             |
| FTD2XX_NET.dll                                    |            | FTDI ライブラリ(実行時に必須)                 |
| FTD2XX_NET.xml                                    |            | FTDI XML ドキュメント(実行時には不要)           |
| その他                                               |            | ワークファイル類(実行時には不要)                  |
|                                                   |            |                                    |

"Microsoft Visual C#" がインストールされていなくても、MNET-STK\_AXIS\_Sample.exe (実行ファイル)を実行することで AXIS サンプルプログラムが起動します。

# 3.3 デバイスドライバーのインストール

「CDM21226\_Setup.exe」をダブルクリックしてインストーラを起動し、画面の指示に従ってインストールを完了させてください。ただし、既にインストール済の場合、再度インストールする必要はありません。

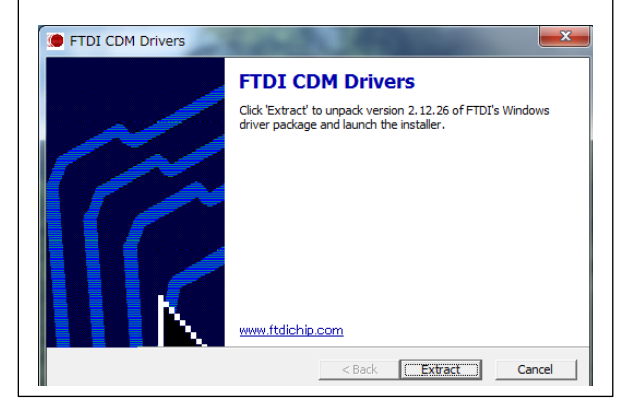

注: FTDI 社の Web サイト(http://www.ftdichip.com/Drivers/D2XX.htm)に最新版のデバイスドライバーある場合、そちらを ダウンロードしてご利用ください。

# 4. C#でのプロジェクト起動

Motionnet スターターキット(G9001A-EV、G9002A\_G9103C-EV)がパソコンに接続されていることを確認してください。 "Microsoft Visual C#" がインストールされていることを確認し、MNET-STK\_AXIS\_Sample.sln「ソリューションファイル」 をダブルクリックしてください。

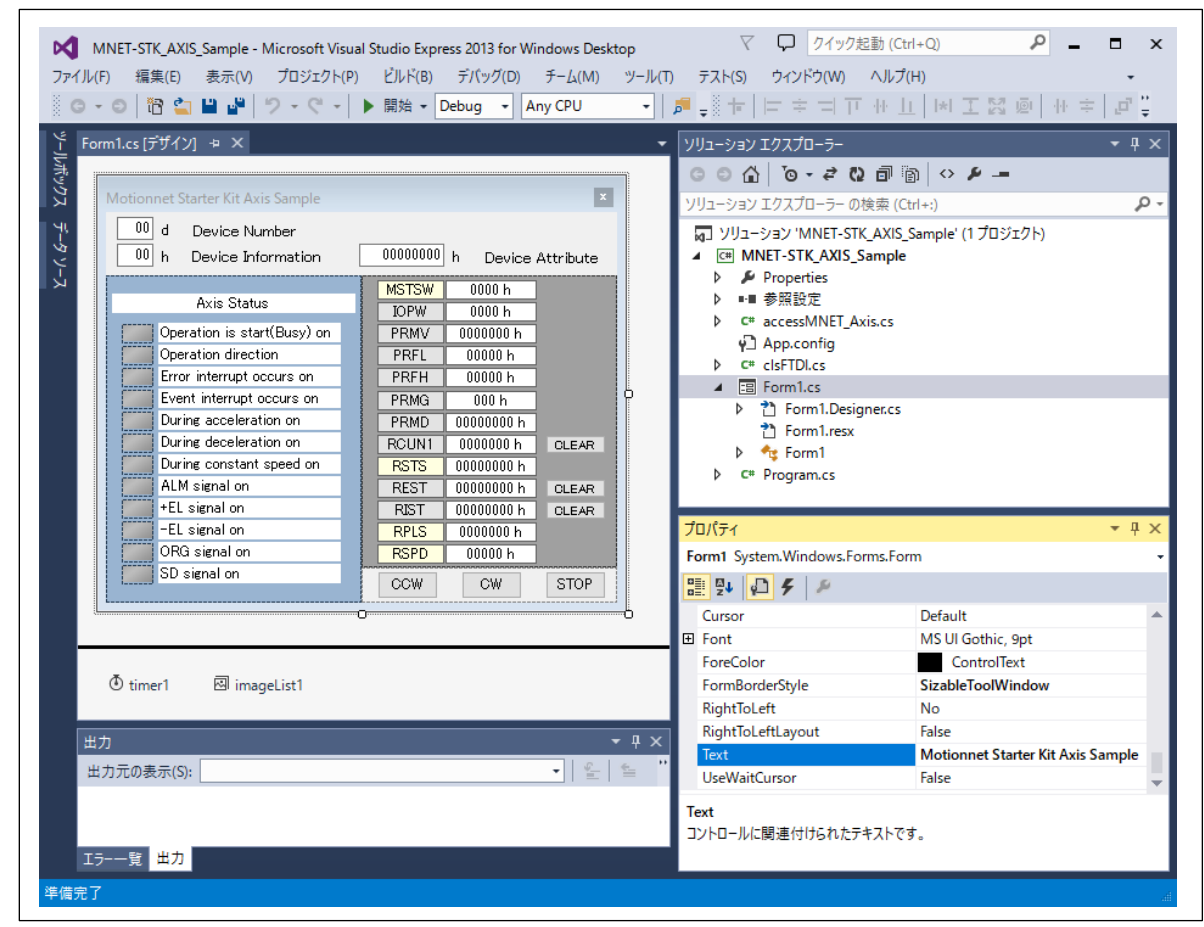

マイクロソフト製品のインストールに関しては、マイクロソフトの Web サイトを参照ください。 プロジェクトのビルドやデバッグに関しても、その操作方法はマイクロソフトの Web サイトを参照ください。

# 5. 動作説明

# 5.1 プログラムの起動

デバッグを開始すると、以下の画面のソフトウェアが起動します。

| Motio    | onnet Starter Kit Axis Sample |          |            | x         |
|----------|-------------------------------|----------|------------|-----------|
| 00<br>8B | d Device Number               | 0023810F | h Device   | Attribute |
|          |                               |          | III DEVICE |           |
| _        | Avio Statuo                   | MSTSW    | 0000 h     |           |
| -        | HXIS Otatus                   | IOPW     | 0000 h     |           |
|          | Operation is start(Busy) on   | PRMV     | 0000000 h  |           |
|          | Operation direction           | PRFL     | 00001 h    |           |
|          | Error interrupt occurs on     | PRFH     | 005DC h    |           |
|          | Event interrupt occurs on     | PRMG     | 007 h      |           |
|          | During acceleration on        | PRMD     | 00000041 h |           |
|          | During deceleration on        | RCUN1    | 0000000 h  | CLEAR     |
|          | During constant speed on      | RSTS     | 00000000 h |           |
|          | ALM signal on                 | REST     | 00000000 h | CLEAR     |
|          | +EL signal on                 | RIST     | 00000000 h | CLEAR     |
|          | -EL signal on                 | RPLS     | 0000000 h  |           |
|          | ORG signal on                 | RSPD     | 00000 h    |           |
|          | SD signal on                  | CCW      | CW         | STOP      |

Motionnet スターターキット(G9001A-EV, G9002A\_G9103C-EV)がパソコンに接続されていない場合には、次のエラー画面 を表示します。

G9001A-EV が未接続

| Error                                             | × |
|---------------------------------------------------|---|
| G9001A not found<br>Connect Motionnet Stater Kit! |   |
| OK                                                |   |

| Error                                                   | × |
|---------------------------------------------------------|---|
| G9103C(Axis) not found<br>Connect [ G9002A_G9103C-EV ]! |   |
| ОК                                                      | ] |

G9001A-EV は接続されているが G9002A\_G9103C-EV が未接続

[OK]ボタンを押すことにより、ソフトウェアが終了します。

# 5.2 デバイス情報の表示

接続されている G9002A\_G9103C-EV ボード上の「G9103C」のデバイス番号、デバイス情報、デバイス属性データを表示します。

| 00 d | Device Number      |            |                  |
|------|--------------------|------------|------------------|
| 8B h | Device Information | 0023810F h | Device Attribute |

# 5.3 ステータス情報の表示

「Axis Status」の欄で、G9103C のいくつかの状態を確認できます。

| Motio    | onnet Starter Kit Axis Sample           |               |                               | x         |
|----------|-----------------------------------------|---------------|-------------------------------|-----------|
| 00<br>8B | d Device Number<br>h Device Information | 0023810F      | h Device                      | Attribute |
|          | Axis Status                             | MSTSW<br>IOPW | <mark>0003 h</mark><br>0000 h | ]         |
|          | Operation is start(Busy) on             | PRMV          | 0001200 h                     | ]         |
|          | Operation direction                     | PRFL          | 00001 h                       | ]         |
|          | Error interrupt occurs on               | PRFH          | 005DC h                       | ]         |
|          | Event interrupt occurs on               | PRMG          | 007 h                         | ]         |
|          | During acceleration on                  | PRMD          | 00000041 h                    |           |
|          | During deceleration on                  | RCUN1         | 0001200 h                     | OLEAR     |
|          | During constant speed on                | RSTS          | 00000000 h                    |           |
|          | ALM signal on                           | REST          | 00000000 h                    | OLEAR     |
|          | +EL signal on                           | RIST          | 00000000 h                    | CLEAR     |
|          | -EL signal on                           | RPLS          | 0000000 h                     |           |
|          | ORG signal on                           | RSPD          | 00000 h                       |           |
|          | SD signal on                            | CCW           | CW                            | STOP      |

#### 詳細は次のとおりです。

| 表記                          | 内容                                           |     |
|-----------------------------|----------------------------------------------|-----|
| Operation is start(Busy) on | 動作中に "1" になります。(MSTSW.SBSY)                  | [青] |
| Operation direction         | CW 動作で "0" 、CCW 動作で "1" になります。(RSTS.SDIR)    | [青] |
| Error interrupt occurs on   | エラー割込みが発生したときに "1" になります。(MSTSW.SERR)        | [赤] |
| Event interrupt occurs on   | イベント割込みが発生したときに "1" になります。(MSTSW.SEVT)       | [青] |
| During acceleration on      | 加速中に "1" になります。(SSTSW.CND = 0x08)            | [青] |
| During deceleration on      | 減速中に "1" になります。(SSTSW. CND = 0x0A)           | [青] |
| During constant speed on    | 定速中に "1" になります。(SSTSW. CND = 0x06,0x07,0x09) | [青] |
| ALM signal on               | ALM 入力が ON の時に"1"になります。(SSTSW.SALM)          | [赤] |
| +EL signal on               | +EL 入力が ON の時に"1"になります。(SSTSW.SPEL)          | [赤] |
| -EL signal on               | -EL 入力が ON の時に"1"になります。(SSTSW.SMEL)          | [赤] |
| ORG signal on               | ORG 入力が ON の時に "1" になります。(SSTSW.SORG)        | [青] |
| SD signal on                | SD 入力が ON の時に"1"になります。(SSTSW.SSD)            | [青] |

on

状態が "1" になると、各項目横の表示色が変化します。

| Axis Status                 |
|-----------------------------|
| Operation is start(Busy) on |
| Operation direction         |
| Error interrupt occurs on   |
| Event interrupt occurs on   |
| During acceleration on      |
| During deceleration on      |
| During constant speed on    |
| 💋 ALM signal on             |
| 🔏 +EL signal on 📲           |
| 🔏 -EL signal on 🛛 👘         |
| 🖉 ORG signal on             |
| 💋 SD signal on              |
|                             |

# 5.4 レジスタ情報の表示

G9103Cのステータス,汎用入出力データと、いくつかのレジスタの内容が表示されています。 詳細は次のとおりです。

| 表記    | 内容             |
|-------|----------------|
| MSTSW | メインステータス。      |
| IOPW  | 汎用入出カデータ。      |
| PRMV  | 位置決め量。         |
| PRFL  | FL速度。          |
| PRFH  | FH速度。          |
| PRMG  | 速度倍率。          |
| RCUN1 | カウンター1。        |
| RSTS  | 拡張ステータス。       |
| REST  | エラー割込み要因レジスタ。  |
| RIST  | イベント割込み要因レジスタ。 |
| RPLS  | 位置決めカウンター。     |
| RSPD  | 現在速度モニター。      |

すべて 16 進数で表示されており、値がゼロのときは黒、ゼロ以外のときは赤で表示されます。

| MSTSW | 0000 h     |       |
|-------|------------|-------|
| IOPW  | 0000 h     |       |
| PRMV  | 0000000 h  |       |
| PRFL  | 00001 h    |       |
| PRFH  | 005DC h    |       |
| PRMG  | 007 h      |       |
| PRMD  | 00000041 h |       |
| RCUN1 | 0000000 h  | CLEAR |
| RSTS  | 00000000 h |       |
| REST  | 00000000 h | CLEAR |
| RIST  | 00000000 h | CLEAR |
| RPLS  | 0000000 h  |       |
| RSPD  | 00000 h    |       |

| MSTSW | 0000 h     |       |
|-------|------------|-------|
| IOPW  | 0000 h     |       |
| PRMV  | 0          |       |
| PRFL  | 1          |       |
| PRFH  | 1500       |       |
| PRMG  | 199        |       |
| PRMD  | 00000041 h |       |
| RCUN1 | 0          | OLEAR |
| RSTS  | 00000000 h |       |
| REST  | 00000000 h | CLEAR |
| RIST  | 00000000 h | OLEAR |
| RPLS  | 0          |       |
| RSPD  | 0          |       |

レジスタの値が表示されている部分をマウス右クリックすることで、10 進数と 16 進数の状態に切り替えることができます。

ただしビット単位で意味を持つレジスタ(RSTS など)は16進数に固定され、切り替えることはできません。

## 5.5 動作ボタン

#### 5.5.1 CCW

クリックすると、CCW 方向への動作が開始され、パルスを 4608 回出力(モーター軸 2 回転)して停止します。 動作開始後、約 1 秒で 1pps から 1500pps まで加速し、しばらく 1500pps で動作した後、約 1 秒かけて減速停止します。

#### 5.5.2 CW

クリックすると、CW 方向への動作が開始されます。動作内容は CCW と同様です。

#### 5.5.3 STOP

動作中にクリックすると、減速停止します。

#### **5.5.4 CLEAR**

Error

RCUN1(カウンター1),REST(エラー割込み要因レジスタ),RIST(イベント割込み要因レジスタ)の状態をクリアできます。

各レジスタ横のボタンで、対応するレジスタの値をゼロクリアします。

Х

# 5.6 エラー発生時の表示

ソフトウェアが起動中に G9001A-EV の USB ケーブルが外れた場合、G9002A\_G9103C-EV の電源が OFF した場合、ある いは Motionnet ケーブルが外れた場合には次のエラー画面を表示します。

G9001A-EV の USB ケーブルが外れた

FTDI Commucation Error Check USB connector connection!

|  | G9002A_G9103C-EV の電源が OFF | または Motionnet ケーブルが外れた |
|--|---------------------------|------------------------|
|--|---------------------------|------------------------|

|  | Error                                                   | × |
|--|---------------------------------------------------------|---|
|  | G9103C(Axis) not found<br>Connect [ G9002A_G9103C-EV ]! |   |
|  | ОК                                                      |   |

[OK]ボタンを押すことにより、ソフトウェアが終了します。

OK

# 6. ソースコード説明

ソースファイルは「Form1.cs」です。お客様が試したい動作に修正することで、操作手順の確認を行ってみてください。

# 6.1 FTDI へのアクセス関数

FTDI への Open アクセスは「Form1\_Load」関数に記述されております。

接続されたボードが G9001A-EV であることの確認を行う関数

| LSI_Open (string description) |                                  |  |
|-------------------------------|----------------------------------|--|
| description                   | G9001A-EV の製品説明データが正しければアクセスを開始。 |  |

FTDI への Close アクセスは「Form1\_FormClosed」関数に記述されております。

G9001A-EV とのアクセスを中止する関数

LSI\_Close()

G9001A-EV のアクセスを中止。

# 6.2 センターデバイス G9001A へのアクセス関数

センターデバイスへのアクセスは「Form1\_Load」関数に記述されております。

センターデバイス G9001A 内部をリセットする関数

MNETCenterComWriteSoftwareReset ()

G9001A をリセット(command = 0x0100)

センターデバイス G9001A から全デバイスへのシステム通信を開始する関数

MNETCenterComdWriteSystemComm()

全デバイスへのシステム通信(command = 0x1000)

センターデバイス G9001A から全デバイスへのサイクリック通信を開始する関数

| MNETCenterComdWrite | eCyclicComm() |
|---------------------|---------------|
|                     |               |

センターデバイス G9001A のステータス情報を取得する関数

| MNETCenterReadSts(ref Status, ref IntStatus) |                       |
|----------------------------------------------|-----------------------|
| Status                                       | G9001A のステータス情報を取得    |
| IntStatus                                    | G9001A の割込みステータス情報を取得 |

ローカルデバイスサーチアクセスは「Device\_Search」関数に記述されております。

アドレスマップへのアクセスでデバイス情報を取得する関数

| MNETCenterReadInf(dno, ref Devinf_D) |                             |  |
|--------------------------------------|-----------------------------|--|
| dno                                  | デバイス番号                      |  |
| Devinf_D                             | 指定したデバイス情報データを取得し、保持するバッファー |  |

#### コマンドアクセスでデバイス属性情報を読み出す関数

| MNETCenterComdReadDevAttribute(dno) |                                |
|-------------------------------------|--------------------------------|
| dno                                 | デバイス番号(command = 0x1300 + dno) |

#### コマンドアクセスでデバイス属性情報を取得する関数

| MNETCenterComdGetDevAttribute(dno, ref Attr_D) |                                                             |
|------------------------------------------------|-------------------------------------------------------------|
| dno                                            | デバイス番号(command = 0x1300 + dno)                              |
| Attr_D                                         | 指定したデバイス属性情報データを取得し、保持するバッファー<br>(データ受信用 FIFO よりデータの読出しを行う) |

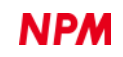

ローカルデバイスステータス読出しアクセスは「Axis\_StatusRead」関数に記述されております。 コマンドアクセスでポートデータを読出して取得する関数

| MNETCenterComdReadPortD(dno, 0/1, ref portrd[x], ref portrd[y]); |                                                          |
|------------------------------------------------------------------|----------------------------------------------------------|
| dno                                                              | デバイス番号(command = 0x6400 + dno × 2)                       |
| 0/1                                                              | 0: ポート 1,0 指定 1: ポート 3,2 指定                              |
| portrd[]                                                         | 指定したデバイスのポートデータを取得し、保持するバッファー<br>(入出力バッファーよりデータの読み出しを行う) |

コマンドアクセスでポートデータを書込む関数

| MNETCenterComd WritePortD(dno, 0/1, portx, porty); |                                          |  |
|----------------------------------------------------|------------------------------------------|--|
| dno                                                | デバイス番号(command = 0x5400 + dno × 2)       |  |
| 0/1                                                | 0: ポート 1,0 指定 1: ポート 3,2 指定              |  |
| port                                               | 指定したデバイスに書込むポートデータ(入出力バッファーヘデータの書き込みを行う) |  |

# 6.3 ローカルデバイス G9103C への初期設定

初期設定は「Axis\_InitSet」関数に記述されており、ソフトウェアの起動時に呼び出されます。 初期設定として以下の操作が行われています。

データ送信用 FIFO に wrcom, data を書込み、コマンドアクセスで指定したデバイス書込む関数

| MNETLocalRegisterWrite (dno, wrcom, data); |                                 |
|--------------------------------------------|---------------------------------|
| dno                                        | デバイス番号 (command = 0x4000 + dno) |
| wrcom                                      | レジスタ書込みコマンド                     |
| data                                       | レジスタ書込みデータ                      |

| 操作                    | 内容                                                     |
|-----------------------|--------------------------------------------------------|
| wrcom = 0x9C(RENV1)   | 環境設定1を次のように設定。                                         |
| data = 0x00000002     | 出カパルス仕様(PMD = "010")を設定。                               |
|                       | OUT 端子から負論理でパルスを出力、DIR 端子からプラス方向時に Low を出力。            |
| wrcom = 0x9D(RENV2)   | 環境設定2を次のように設定。                                         |
| data = 0x000000FF     | 汎用ポート 0~7(P0M-PM7 = "FF")を出力ポートに設定。                    |
| wrcom = $0x9F(RENV4)$ | 環境設定4を次のように設定。                                         |
| data = 0x81000000     | COUNTER1 ~ COUNTER3 のラッチタイミング(LTM = "01")を ORG 信号 ON に |
|                       | 設定。                                                    |
|                       | REST および RIST レジスタの読出し自動リセット(ISMR = "1")を解除。           |
|                       | 本ソフトウェアは定期的に全てのレジスタをリードし、表示しています。                      |
|                       | REST および RIST もリードしているため、読出し自動リセット機能が働く場               |
|                       | 合、エラー発生時であっても定期的なリードでフラグが消えてしまい、目視確                    |
|                       | 認ができない場合があります。これを防止するため、RENV2.MRST=1 として               |
|                       | います。                                                   |
|                       |                                                        |
| wrcom = $0x AC(RIRQ)$ | イベント割り込み要因を次のように設定。                                    |
| data = 0x00000C01     | 正常停止時(IREN = "1") に設定。 ORG 信号 ON 時(IROL = "1") に設定。    |
|                       | SD 信号 ON 時(IRSD = "1") に設定。                            |
| wrcom = 0x B1(PRFL)   | FL 速度を次のように設定。                                         |
| data = 0x00000001     | プリレジスタ(PRFL)を"0x01"に設定。[1 pps]                         |
| wrcom = 0x B2(PRFH)   | FH 速度を次のように設定。                                         |
| data = 0x000005DC     | プリレジスタ(PRFH)を"0x5DC"に設定。[1500 pps]                     |
| wrcom = 0x B3(PRUR)   | 加速レートを次のように設定。                                         |
| data = 0x00000D07     | プリレジスタ(PRUR)を"0xD07"に設定。[1 s]                          |
| wrcom = 0x B5(PRMG)   | 倍率を次のように設定。                                            |
| data = 0x000000C7     | 倍率(PRMG = "0xC7")を1倍に設定。[199]                          |
| wrcom = 0x B7(PRMD)   | 動作モードを次のように設定。                                         |
| data = 0x00000041     | 位置決めモード(MOD = "41")。 直線加減速(MSMD = "0")。                |
|                       | スローダウンポイント自動設定(MSDP = "0")。                            |

# 6.4 ローカルデバイス G9103C からレジスタ内容の読出し

レジスタ内容の読出しは「Axis\_RegisterRead」関数に記述されております。

| データ送信用 FIFO に rrcom を書込み、コ | ロマンドアクセスで指定したデバイス書込む関数 |
|----------------------------|------------------------|
|----------------------------|------------------------|

| MNETLocalAllRegisterRead (dno, ref rrcom, ref readflag, min, max, allflag); |                                |
|-----------------------------------------------------------------------------|--------------------------------|
| dno                                                                         | デバイス番号(command = 0x4000 + dno) |
| rrcom                                                                       | レジスタ読出しコマンド群                   |
| readflag                                                                    | レジスタ読出しが必要("1")/不要("0")のフラグ群   |
| min                                                                         | レジスタ読出しコマンド群の最小値を設定            |
| Max                                                                         | レジスタ読出しコマンド群の最大値を設定            |
| allflag                                                                     | 全てのレジスタ読出し("1")                |

データ受信用 FIFO からレジスタデータを読出す関数

| MNETLocalAllRegisterGet (ref rrcom, ref readflag, min, max, allflag, ref rbuffer); |                             |
|------------------------------------------------------------------------------------|-----------------------------|
| rrcom                                                                              | レジスタ読出しコマンド群                |
| readflag                                                                           | レジスタ読出しが必要("1")/不要(0")のフラグ群 |
| min                                                                                | レジスタ読出しコマンド群の最小値を設定         |
| Max                                                                                | レジスタ読出しコマンド群の最大値を設定         |
| allflag                                                                            | 全てのレジスタ読出し("1")             |
| rbuffer                                                                            | レジスタ読出しデータを格納するバッファー        |

読出したレジスタ内容の表示は「AllDataDisp」,「DispReg」,「DispLed」,「SetLed」,「reg\_MouseClick」関数に記述 されております。

### 6.5 CCW 動作

CCW 動作を行っているのは、ソースファイル内の「btn\_ccw\_Click」関数です。 関数内では以下の操作が行われています。

データ送信用 FIFO に wrcom, data を書込み、コマンドアクセスで指定したデバイス書込む関数

| MNETLocalRegisterWrite (dno, wrcom, data); |                                 |
|--------------------------------------------|---------------------------------|
| dno                                        | デバイス番号 (command = 0x4000 + dno) |
| wrcom                                      | レジスタ書込みコマンド                     |
| data                                       | レジスタ書込みデータ                      |

データ送信用 FIFO に RCom を書込み、コマンドアクセスで指定したデバイス書込む関数

| MNETLocalWrite_COM | (dno, RCom)                    |
|--------------------|--------------------------------|
| dno                | デバイス番号(command = 0x4000 + dno) |
| RCom               | 動作コマンド                         |

| 操作                  | 内容                             |
|---------------------|--------------------------------|
| wrcom = 0x B0(PRMV) | 移動量を次のように設定。                   |
| data = 0xFFFFEE00   | 移動量として "FFFFEE00h"(-4608) を設定。 |
| Rcom = 0x53(STAUD)  | 高速スタート2を実行。                    |

スタートコマンドの実行により、約1秒で 1pps から 1500pps まで加速し、しばらく 1500pps で動作した後、約1秒かけ て減速停止します。

動作中に出力されるパルス数は、マイナス方向に 4608 パルスです。

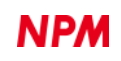

## 6.6 CW 動作

CW 動作を行っているのは、ソースファイル内の「btn\_cw\_Click」関数です。 関数内では以下の操作が行われています。

データ送信用 FIFO に wrcom, data を書込み、コマンドアクセスで指定したデバイスを書込む関数

| MNETLocalRegisterWrite (dno, wrcom, data); |                                 |
|--------------------------------------------|---------------------------------|
| dno                                        | デバイス番号 (command = 0x4000 + dno) |
| wrcom                                      | レジスタ書込みコマンド                     |
| data                                       | レジスタ書込みデータ                      |

データ送信用 FIFO に RCom を書込み、コマンドアクセスで指定したデバイスを書込む関数

| MNETLocalWrite_COM | (dno, RCom)                     |
|--------------------|---------------------------------|
| dno                | デバイス番号 (command = 0x4000 + dno) |
| RCom               | 動作コマンド                          |

| 操作                  | 内容                        |
|---------------------|---------------------------|
| wrcom = 0x B0(PRMV) | 移動量を次のように設定。              |
| data = 0x00001200   | 移動量として "1200h"(+4608)を設定。 |
| Rcom = 0x53(STAUD)  | 高速スタート2を実行。               |

スタートコマンドの実行により、約1秒で 1pps から 1500pps まで加速し、しばらく 1500pps で動作した後、約1秒かけ て減速停止します。

動作中に出力されるパルス数は、プラス方向に 4608 パルスです。

#### 6.7 STOP 動作

STOP 動作を行っているのは、ソースファイル内の「Btn\_stop\_Click」関数です。 関数内では以下の操作が行われています。

データ送信用 FIFO に RCom を書込み、コマンドアクセスで指定したデバイスを書込む関数

| MNETLocalWrite_COM(dno, RCom) |                                |
|-------------------------------|--------------------------------|
| dno                           | デバイス番号(command = 0x4000 + dno) |
| RCom                          | 動作コマンド                         |

| 操作                 | 内容       |
|--------------------|----------|
| Rcom = 0x4A(SDSTP) | 減速停止を実行。 |

#### 6.8 CLEAR 動作

カウンター1 クリア動作を行っているのは、ソースファイル内の「Btn\_rcun1\_clr\_Click」関数です。 関数内では以下の操作が行われています。

データ送信用 FIFO に RCom を書込み、コマンドアクセスで指定したデバイス書込む関数

| MNETLocalWrite_COM(dno, RCom) |                                |
|-------------------------------|--------------------------------|
| dno                           | デバイス番号(command = 0x4000 + dno) |
| RCom                          | 動作コマンド                         |

| 操作                 | 内容              |
|--------------------|-----------------|
| Rcom = 0x20(SDSTP) | カウンター1 のクリアを実行。 |

REST のクリア動作を行っているのは、ソースファイル内の「Btn\_rest\_clr\_Click」関数です。

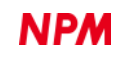

関数内では以下の操作が行われています。

データ送信用 FIFO に Rcom と WriteD を書込み、コマンドアクセスで指定したデバイスを書込む関数

| MNETLocalRegisterWrite(dno, Rcom, WriteD) |                                |
|-------------------------------------------|--------------------------------|
| dno                                       | デバイス番号(command = 0x4000 + dno) |
| RCom                                      | 動作コマンド                         |
| WriteD                                    | レジスタ書込みデータ                     |

| 操作                 | 内容                                |
|--------------------|-----------------------------------|
| Rcom = 0xAD(WREST) | エラー割込みステータスデータの書き込みコマンド。          |
| WriteD = (読出しデータ)  | リセットするビットを"1"にした任意のデータの書き込みでリセット。 |

RIST のクリア動作を行っているのは、ソースファイル内の「Btn\_rist\_clr\_Click」関数です。 関数内では以下の操作が行われています。

データ送信用 FIFO に RCom と WriteD を書込み、コマンドアクセスで指定したデバイス書込む関数

| MNETLocalRegisterWrite(dno, Rcom, WriteD) |                                 |  |
|-------------------------------------------|---------------------------------|--|
| dno                                       | デバイス番号 (command = 0x4000 + dno) |  |
| RCom                                      | 動作コマンド                          |  |
| WriteD                                    | レジスタ書込みデータ                      |  |

| 操作                 | 内容                                |
|--------------------|-----------------------------------|
| Rcom = 0xAE(WRIST) | イベント割込みステータスデータの書き込みコマンド。         |
| WriteD = (読出しデータ)  | リセットするビットを"1"にした任意のデータの書き込みでリセット。 |

本ソフトウェアは、RENV4 レジスタの bit31(ISMR)を "1" に設定してあります。この場合の REST や RIST のクリアは、 クリアしたいビット部分に "1" を書込むことで行われます。

REST や RIST からリードした値をそのまま書込むと、すべてをクリアします。

弊社は、弊社ソフトウェアについて著作権を含む一切の知的所有権を保持します。弊社は、弊社ソフトウェアに関するい かなる権利もお客様に譲渡しません。お客様は、弊社の製品を使用する目的でのみ、現状有姿の弊社ソフトウェアを使用 することができます。弊社は、弊社ソフトウェアの完全性、正確性、適用性、有用性、第三者知財の非侵害性を含め、明 示たると黙示たるとを問わず何らの保証をいたしません。また、弊社ソフトウェアを使用したことで生じる損害(収入ま たは利益の逸失を含む)について、一切の責任を負いません。お客様が、購入国以外で弊社ソフトウェアを使用する場合 は、購入国と使用国の輸出管理法や規制を遵守する必要があります。

#### 改訂履歴

| 版数 | 日付         | 内容   |
|----|------------|------|
| 初版 | 2020年3月11日 | 新規作成 |
|    |            |      |
|    |            |      |

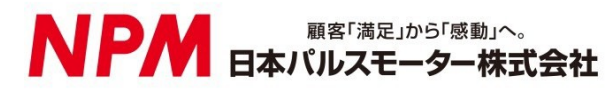

www.pulsemotor.com

お問い合わせ www.pulsemotor.com/support

東京 電話 03(3813)8841 FAX 03(3813)8550 大阪 電話 06(6576)8330 FAX 06(6576)8335 お電話受付時間 平日 9:00~17:00

> 初版 2020 年 3 月発行 Copyright 2020 Nippon Pulse Motor Co., Ltd.